## **ONLINE BANKING**

## LOG IN TO ONLINE BANKING

Once you have enrolled, you now have access to your Online Banking. To sign onto your account, you will need to click the **Login Type** drop down box in the Online Banking Log In on Synergy Bank's website and choose if you are logging into a **personal** or **business** account. Then, click **Log In**.

| Search Q Deposit Rates Locations & Hours Contact Us |            | Online    | Login Type 🔶 Log In  |  |
|-----------------------------------------------------|------------|-----------|----------------------|--|
|                                                     |            | Banking   | Personal<br>Business |  |
| Synergy Bank<br>MEMBER FDIC Personal Bus            | ness Loans | • Investn | nents • About Us     |  |
|                                                     |            |           |                      |  |

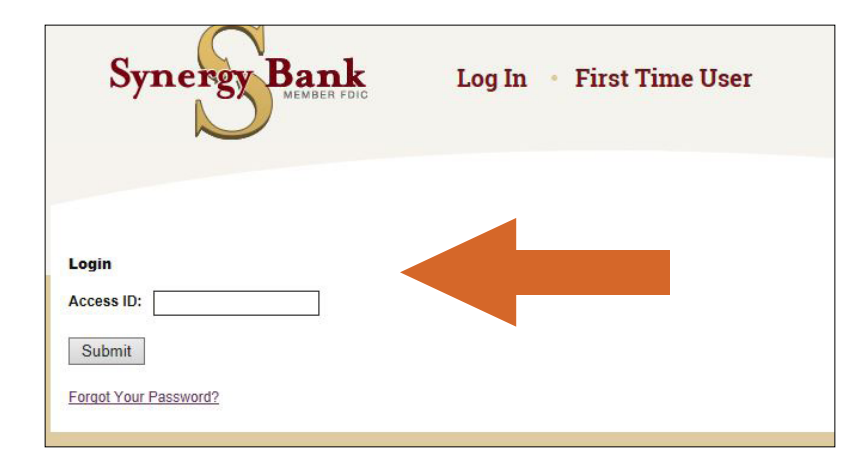

Once you are redirected to the Online Banking site, enter your **Access ID** and hit **Submit.** 

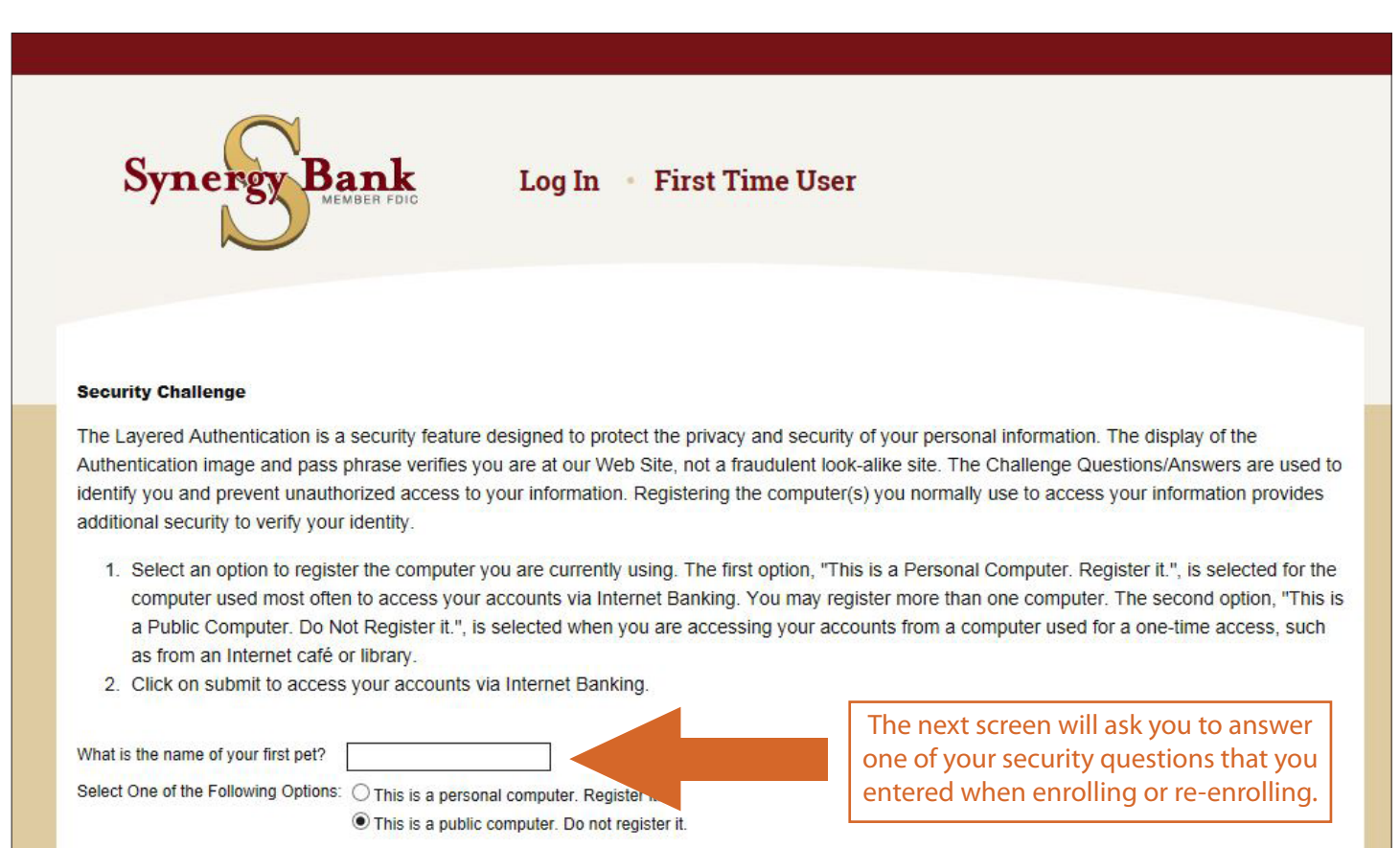

Submit

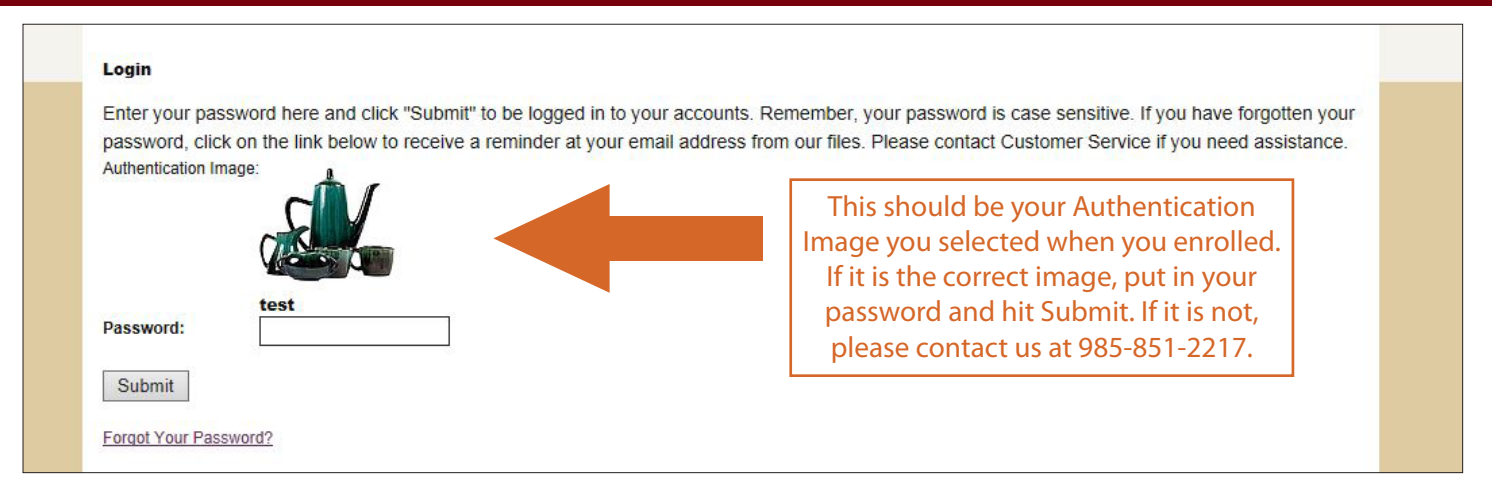

Upon entering the first time, you will be asked to accept the **Online Banking Agreement and Disclosure Statement**. Once you have reviewed to your satisfaction, hit **Accept** and you will be taken to your accounts.